## How to Setup Lync App in Browser for a Mac to Join an Online

Session

By Scott Badger

- 1. Log into your email.
- 2. Click on the Skype Meeting email.

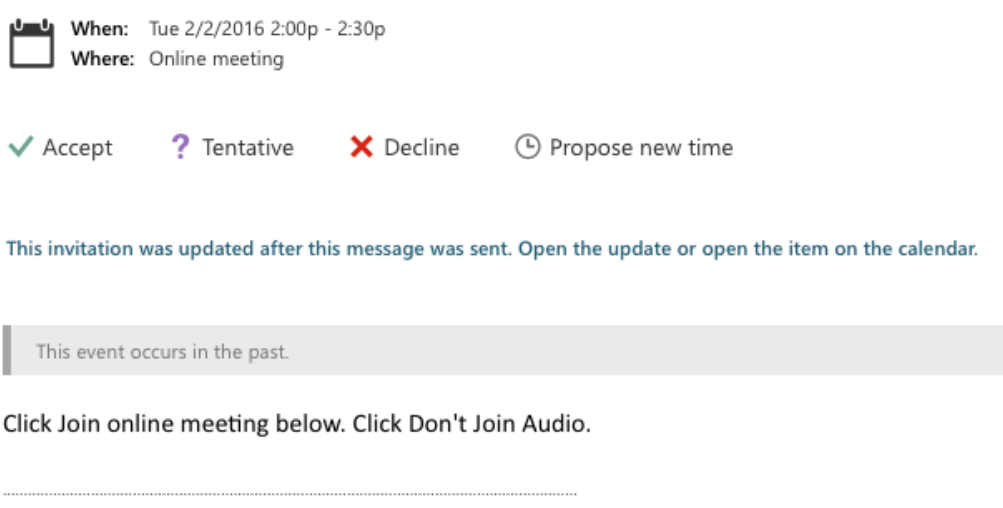

Join online meeting

Conference ID:

3. Click the "Join online meeting" link.

|   | Do you want to trust the website "meet.lync.com" to use<br>the "Lync Meeting Join Plug-in" plug-in? |
|---|----------------------------------------------------------------------------------------------------|
|   | You can manage which websites you trust to use this plug-in in Safari<br>Security preferences.      |
| ? | Never for this Website Trust Not Now                                                                |
|   | Skype for Business Web App                                                                          |
|   | Guest, type your name below                                                                         |
|   |                                                                                                    |
|   | Remember me                                                                                         |
|   | ✓ Install Skype for Business Web App plug-in                                                        |
|   | By joining the meeting, I agree to the plug-in Terms and Conditions                                 |
|   | Join the meeting                                                                                    |
|   | Sign in if you are an Office 365 user                                                               |
|   |                                                                                                    |

4. Click "Trust".

## Skype for Business Web App

Guest, type your name below

Remember me

✓ Install Skype for Business Web App plug-in
 By joining the meeting, I agree to the plug-in Terms and Conditions.

Join the meeting

Sign in if you are an Office 365 user

Join using Lync for Mac or Communicator for Mac

5. Click "Sign in is you are an Office 365 user".

| Skype for Business Web App                                                                                                    |
|----------------------------------------------------------------------------------------------------|
| You are ready to join the meeting now: Badger, Scott E.                                                                                                    |
| <ul> <li>Install Skype for Business Web App plug-in</li> <li>By joining the meeting, I agree to the plug-in Terms and Conditions.</li> <li>Join the meeting</li> </ul> |
| Join using Lync for Mac or Communicator for Mac                                                                                                    |

- 6. Click "Join the meeting".
- 7. If you have never installed the Browser base Lync plug-in then continue on with steps 8-14. If you have already installed the Lync plug-in, you will be placed in the Skype online meeting (Refer to step 15.)

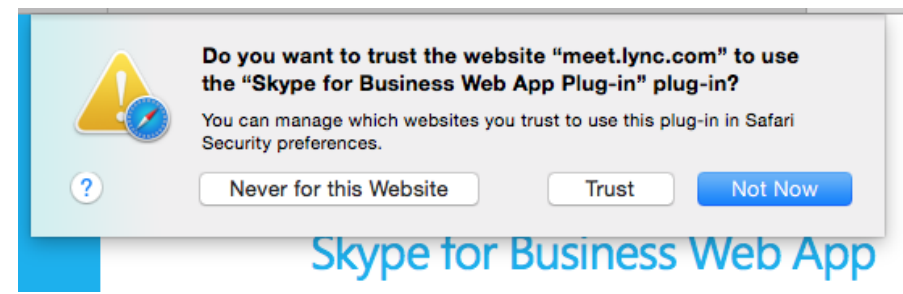

8. Click "**Trust**".

## Skype for Business Web App

Hi Badger, Scott E.!

- 1 Follow your browser's prompt to save the plug-in.
- 2 Run the file that you saved and install the plug-in.

| If the plug-in doesn't start downloading in 30 seconds, click here. |  |
|---------------------------------------------------------------------|--|
| Still having trouble installing the plug-in?                        |  |

Finish installing the plug-in as instructed...

Join using Lync for Mac or Communicator for Mac

9. Browser will now be downloading the plug-in.

|         | 0 | <u>ٿ</u> |
|---------|---|----------|
| Web App |   |          |

10. When the downloading is done, click the **down arrow** to access the downloaded file.

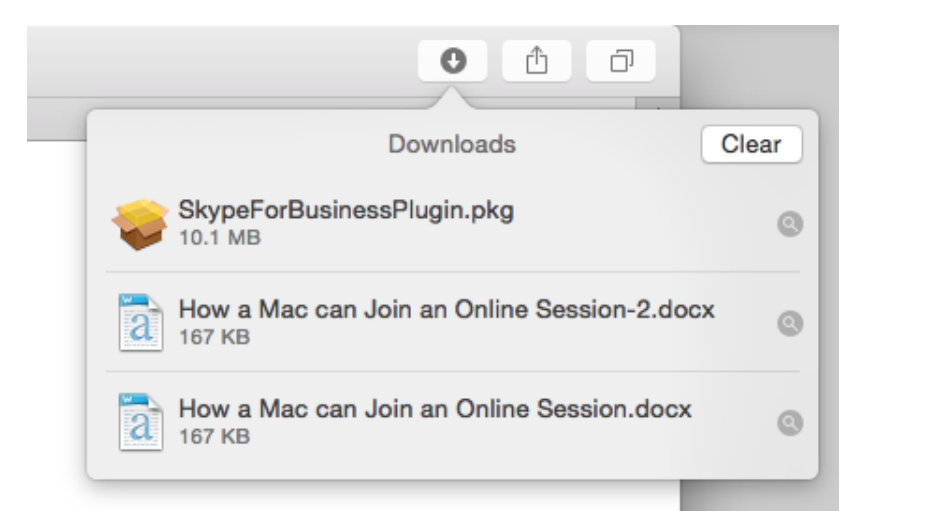

## 11. Double-click "SkypeForBusinessPlugin.pkg.

| ••••                                   | Install Skype for Business Web App Plug-in                               |
|----------------------------------------|--------------------------------------------------------------------------|
|                                        | Welcome to the Skype for Business Web App Plug-in Installer              |
| Introduction                           | You will be guided through the steps necessary to install this software. |
| <ul> <li>Destination Select</li> </ul> |                                                                          |
| Installation Type                      |                                                                          |
| Installation                           |                                                                          |
| Summary                                |                                                                          |
|                                        |                                                                          |
|                                        |                                                                          |
|                                        |                                                                          |
|                                        |                                                                          |
|                                        |                                                                          |
|                                        |                                                                          |
|                                        |                                                                          |
|                                        | Go Back Continue                                                         |
|                                        |                                                                          |

12. Click "Continue".

|                                                                                                    | 😞 Install Skype for Business Web App Plug-in                                                                                                    |   |
|----------------------------------------------------------------------------------------------------|----------------------------------------------------------------------------------------------------|---|
|                                                                                                    | Standard Install on "Macintosh HD"                                                                                                    |   |
| <ul> <li>Introduction</li> <li>Destination Select</li> <li>Installation Type</li> <li>Installation</li> <li>Summary</li> </ul> | This will take 46 MB of space on your computer.<br>Click Install to perform a standard installation of this software<br>in your home folder. Only the current user of this computer<br>will be able to use this software. |   |
| 13. Click " <b>Install</b> ".                                                                                                  | Change Install Location<br>Go Back Install                                                                                                    | ) |
|                                                                                                    | Install Skype for Business Web App Plug-in                                                                                                    |   |
| <ul> <li>Introduction</li> <li>Destination Select</li> <li>Installation Type</li> <li>Installation</li> <li>Summary</li> </ul> | The installation was completed successfully.                                                                                                    |   |
|                                                                                                    | The software was installed.                                                                                                    |   |
| S                                                                                                    | Go Back Clos                                                                                                    | e |

14. Click "Close".

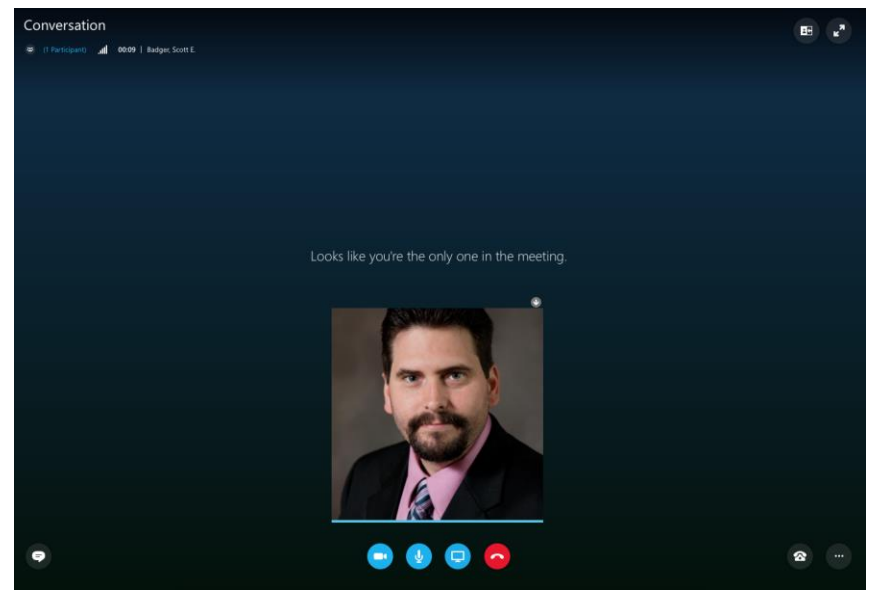

15. You have been placed in the Skype online meeting